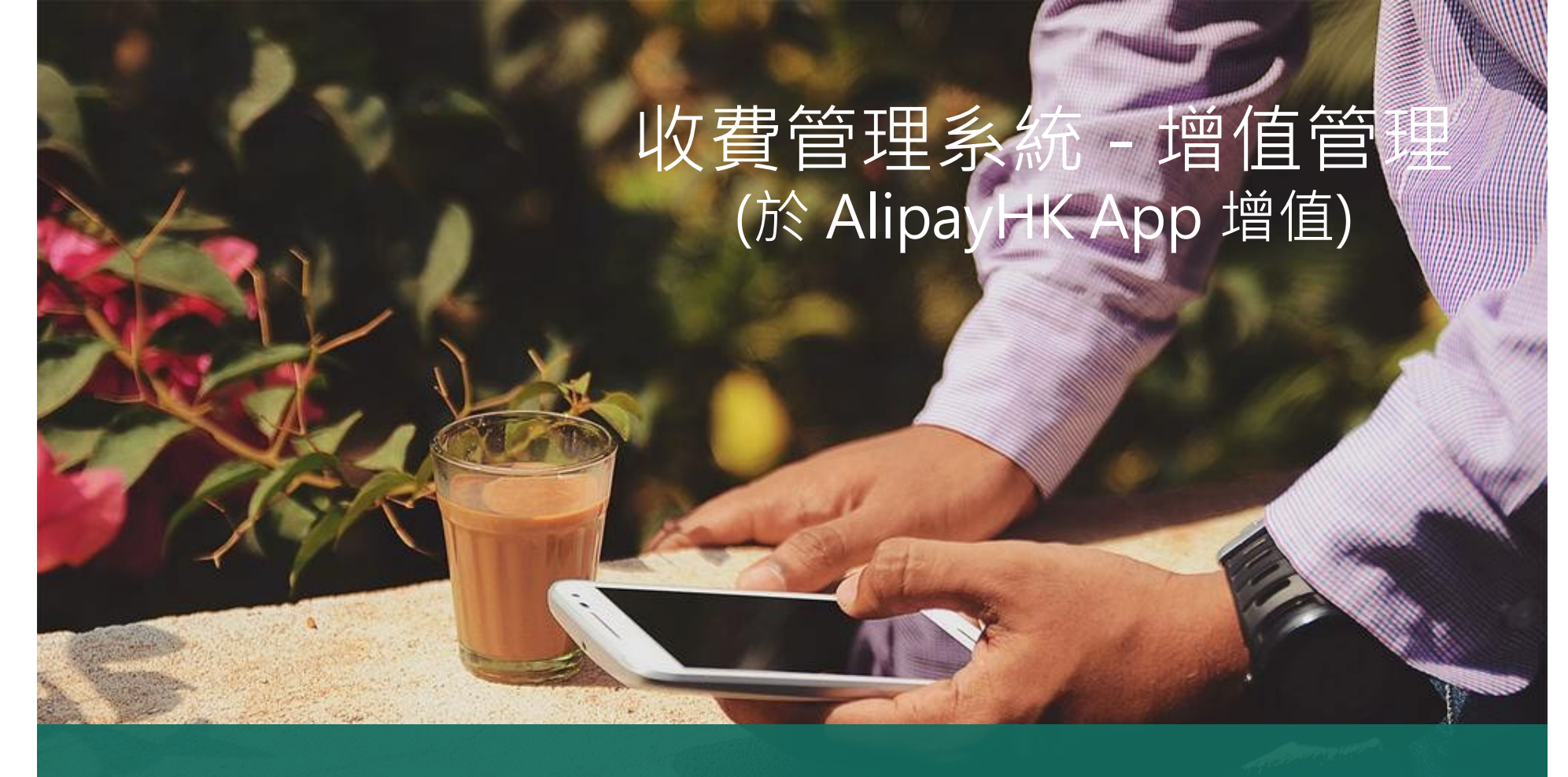

影片教學 https://sites.google.com/view/eclassapp/ejapp/ej\_al ipayhk\_topup#h.jyyjvh72aOyr

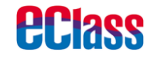

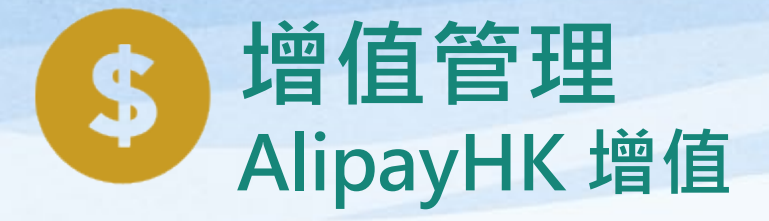

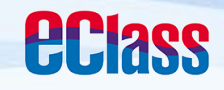

|            | android                 | ios             |
|------------|-------------------------|-----------------|
| 1.進入「繳費紀錄」 |                         | 更多              |
|            |                         | 校曆表             |
|            | Training 18 2 C H (1923 | 家課表             |
|            | A 首页                    | (5) 繳費紀錄        |
|            | <b>99</b> 即時訊息          |                 |
|            | (1) 學校宣佈                | <b>2</b> 我的帳戶 > |
|            | <b>③</b> 通告             | ● 用戶指南 >        |
|            | <b>校</b> 曆表 服通知         | 授權協議 >          |
|            | <b>②</b> 家課表            | (i) 關於我們 >      |
|            | ⑤ 繳費紀錄                  |                 |
|            | 2 我的帳戶                  |                 |
|            | <b>操</b> 設定             |                 |
|            | <sup>⑦</sup> 用戶指南       |                 |

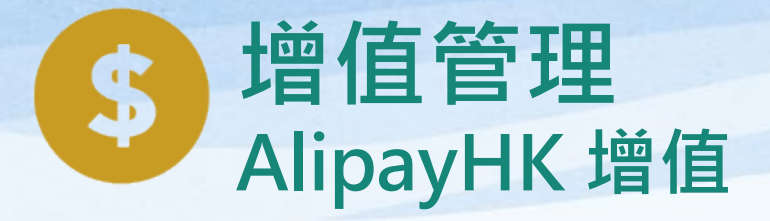

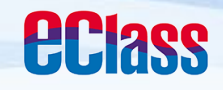

|                                  | android                               | iOS                                                     |
|----------------------------------|---------------------------------------|---------------------------------------------------------|
| 2. 增值<br>家長可於「繳費紀錄」<br>中按「增值」,透過 | ■ 繳費紀錄 戶口結存 \$50.00 增值 待繳款項 總額 \$0.00 | く更多 繳費紀錄   戶口結存 \$450.00   (び 増值   待繳款項   交易紀錄          |
| АпрауНК Арр 增值                   | 目前沒有新資訊!<br>向下拉以更新<br>④               | 待繳總額 \$ 50.00<br>1819年度下學期雜費<br>⑦ 2019-01-19<br>\$50.00 |
|                                  |                                       |                                                         |

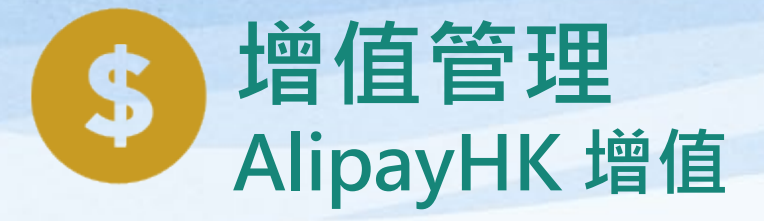

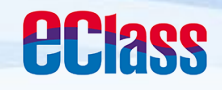

| 3. 選擇「增值面額」<br>及使用AlipayHK<br>App 繳款。 |
|---------------------------------------|

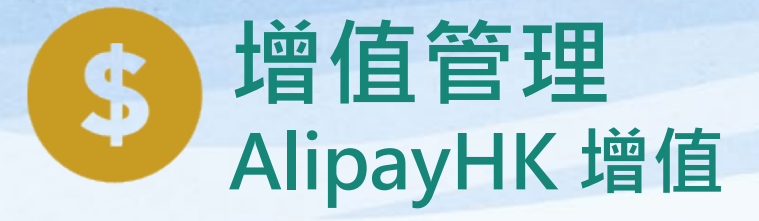

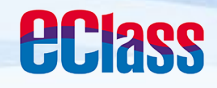

android

ios

4. 於AlipayHK App 增值

eClass Parent App在 增值的過程會連接 AlipayHK App, AlipayHK App會再 次顯示增值金額,如 確定金額,按「確認 付款」作交易。

| 訂單金額 HK\$100.00<br>手續費 免手續費<br>零付款 HK\$100.00<br>確認付款 | 訂單金額 HK\$ 100.00<br>手續費 免手續費<br>需付款 HK\$ 100.00<br>確認付款 | 付款方式 | 港幣餘額 >      |
|-------------------------------------------------------|---------------------------------------------------------|------|-------------|
| 手續費 免手續費<br>需付款 HK\$ 100.00<br>確認付款                   | 手續費 免手續費<br>需付款 HK\$ 100.00<br>確認付款                     | 訂單金額 | HK\$ 100.00 |
| 帶付款 HK\$ 100.00 確認付款                                  | 需付款 HK\$ 100.00<br>確認付款                                 | 手續費  | 免手續費        |
| 確認付款                                                  | 確認付款                                                    | 需付款  | HK\$ 100.00 |
|                                                       |                                                         |      | 確認付款        |

| く返回  | 付款詳情        |
|------|-------------|
| 付款方式 | 港幣餘額 >      |
| 訂單金額 | HK\$ 100.00 |
| 手續費  | 免手續費        |
| 需付款  | HK\$ 100.00 |

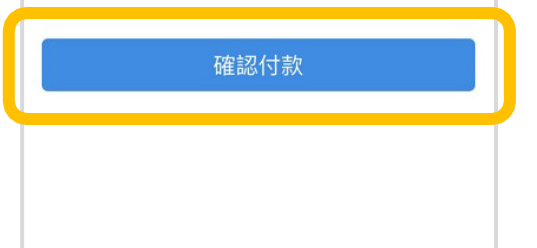

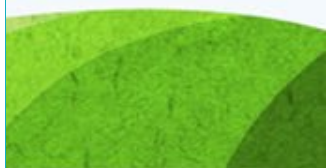

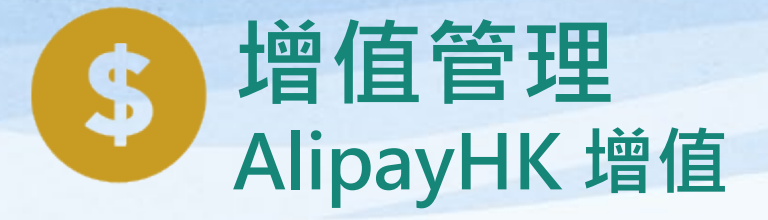

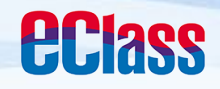

|                            |                              |                                         | ndroid                                                                             |                                                                                                    |                            | iOS                                   |                                         |
|----------------------------|------------------------------|-----------------------------------------|------------------------------------------------------------------------------------|----------------------------------------------------------------------------------------------------|----------------------------|---------------------------------------|-----------------------------------------|
| 5. 輸入密碼                    | < 安全校≸                       | ₽₽<br>₽₽                                |                                                                                    |                                                                                                    | く返回                        | 安全校驗                                  | Ċ                                       |
| AlipayHK App<br>需要家長輸入6位數字 |                              | 輸入支                                     | 乞付密碼                                                                               | 忘記察碼?                                                                                                    |                            | 輸入支付密碼                                |                                         |
|                            |                              |                                         |                                                                                    |                                                                                                    |                            |                                       |                                         |
| 的父勿省临                      |                              |                                         |                                                                                    |                                                                                                    |                            |                                       |                                         |
| 的父勿咨饷                      | Ę                            | 🔁 Аlіраунк 🛛 🕼                          | ipay <sup>#</sup> HK提供安全支付保障<br>個支付工具牌图:SVFD004                                    |                                                                                                    |                            |                                       | 完成                                      |
| 的父勿省''响                    |                              | 🛃 Аlіраунк 🛛 Аlі                        | ipay <sup>®</sup> HK證供安全支付保障<br>協支付工具時間:SVF0004<br>4 <b>☆</b> ▶ <b>●</b>           | ¢3 ∨                                                                                                    | 1                          | 2<br>АВС                              | 完成<br>3<br>DEF                          |
| 的父勿咨饷                      | ₽₽ ©<br>1                    | Аліраунк Ал                             | Ipay <sup>®</sup> HK證供安全支付保障<br>協支付工具時間:SVF0004<br>4€●   ●<br>3 DEF                |                                                                                                    | 1<br>4<br>6HI              | 2<br>АВС<br>5<br>ЈКL                  | 完成<br>3<br>Def<br>6<br>м N 0            |
| 的父勿咨饷                      | В₽ ©<br>1<br>4 GHI           | Аліраунк Ал<br>2 авс<br>5 лкц           | apay <sup>®</sup> HK證供安全支付保障<br>函支付工具陳簡:SVF0004<br><b>4 ②●    ●</b>                | <ul> <li>段 ~</li> <li></li> <li></li> <l< td=""><td>1<br/>4<br/>6HI<br/>7<br/>ракs</td><td>2<br/>Авс<br/>5<br/>Јкц<br/>8<br/>тиу</td><td>完成<br/>З<br/>Def<br/>6<br/>MNO<br/>9<br/>WXYZ</td></l<></ul> | 1<br>4<br>6HI<br>7<br>ракs | 2<br>Авс<br>5<br>Јкц<br>8<br>тиу      | 完成<br>З<br>Def<br>6<br>MNO<br>9<br>WXYZ |
| 印父勿密饰                      | В₽ ©<br>1<br>4 GHI<br>7 PQRS | Аліраунк Алі<br>2 АВС<br>5 JKL<br>8 TUV | Ipay <sup>®</sup> HK提供安全支付保障<br>值支付工具陳經:SVF0004<br><b>③ DEF</b><br>⑤ MN0<br>⑨ WXYZ | <ul> <li>② </li> <li>✓</li> <li>✓</li> <li>前往</li> <li>符</li> </ul>                                                                                                    | 1<br>4<br>6ні<br>7<br>ракs | 2<br>Авс<br>5<br>ЈКL<br>8<br>ТUV<br>0 | 完成<br>З<br>DEF<br>6<br>MNO<br>9<br>WXYZ |

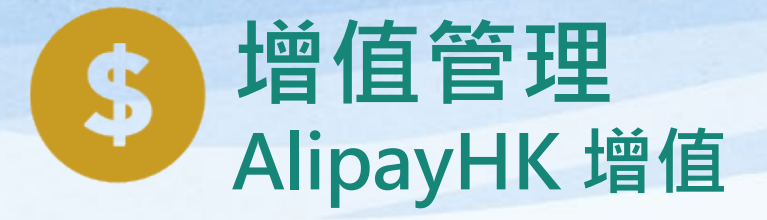

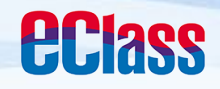

|                                                     | android                                                     | iOS                                                |
|-----------------------------------------------------|-------------------------------------------------------------|----------------------------------------------------|
| 6. 支付成功<br>完成後·AlipayHK<br>App 會顯示付款成<br>功·可檢視付款金額。 | <ul> <li>支付成功</li> <li>支付成功</li> <li>HK\$ 100.00</li> </ul> | <ul> <li></li></ul>                                |
| 並於倒數後,自動返<br>回 eClass Parent<br>App                 | 付款方式 港幣餘額<br>完成(2)                                          | HK\$100.00<br>付款方式 港幣餘額<br>完成 (2)                  |
|                                                     | この Alipay HK選供安全支付協 開<br>留位支付工具規則にSVF0004                   | Alipay <sup>®</sup> HK提供安全支付保障<br>儲值支付工員牌照:SVF0004 |

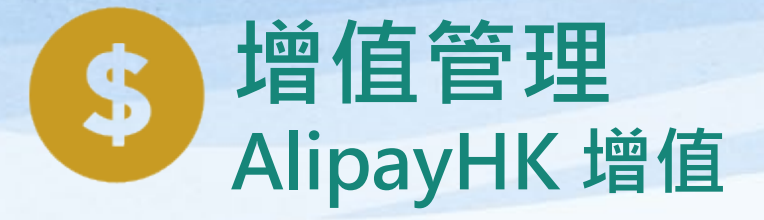

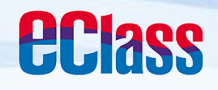

|                                                                                       | android                                                                                                    | iOS                                                                                                    |
|---------------------------------------------------------------------------------------|----------------------------------------------------------------------------------------------------|----------------------------------------------------------------------------------------------------|
| 7. 交易成功<br>完成後,於 eClass<br>Parent App 顯示該次<br>交易詳細資料。<br>该「成功」或<br>「完成」,返回<br>「交易紀錄」。 | 交易成功         文易成功         (前款項目)       学生戶口增值         付款金額)       \$100.00         付款日期)       2019-02-12 15:39:11         級款方法)       (日)の11 | 交易結果         交易成功         (前数項目 學生戶口增值         付款 至額 \$100.00         付款日期 2019-02-13 14:28:16         付款方式 受 Alipay нк*         參考編號 TU-00015 |
|                                                                                       | 成功                                                                                                    |                                                                                                    |

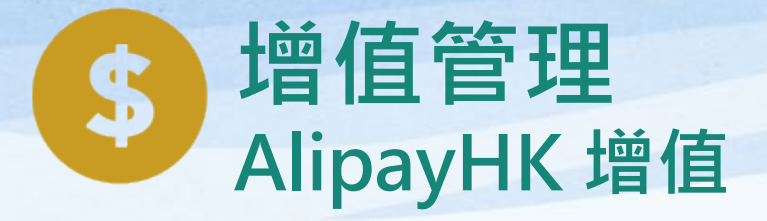

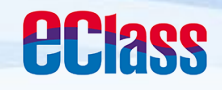

|           |                                | iOS                                      |
|-----------|--------------------------------|------------------------------------------|
| 8. 檢視交易紀錄 | 三 繳費紀錄 戶口結存 \$150.00 谷魚砂頃 交易紀錄 | 増値          増値          線          待繳款項  |
|           | 2019-02-12<br>增值 \$100.00 \$   | \$150.00 2019-02-15 增值 \$100.00 \$550.00 |
|           |                                | (··) (··)<br>首頁 即時訊息 學校宣佈 通告 更多          |